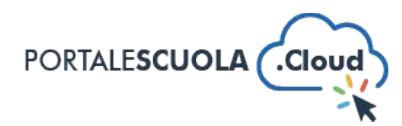

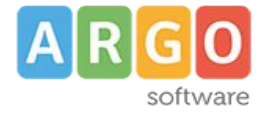

## **GUIDA SINTETICA 03 – MODIFICA INTESTAZIONE**

Per modificare l'intestazione del proprio sito è necessario innanzitutto fare il login attraverso un percorso simile al seguente:

https://www.nomedeltuosito.edu.it/wp-admin

ad accesso eseguito cliccare su "Configurazione nella barra di sinistra"

| 🎌 🌮 Configurazion       | e 🖀 Portale Scuola Cloud 😌 1 👎 0 🔮 Online: 0                                           | 🕂 Nuovo 🕅 🚺 | Manuale |
|-------------------------|----------------------------------------------------------------------------------------|-------------|---------|
| 🙆 Bacheca               | Bacheca                                                                                |             |         |
| Home<br>Aggiornamenti 🚺 | Circolari da Leggere / Firmare                                                         | ~ ~ *       |         |
| 🕙 Activity Log          | Nessuna circolare presente                                                             |             |         |
| Portale Scuola<br>Cloud | Circolari Firmate                                                                      |             |         |
| 🖋 Configurazione        |                                                                                        |             |         |
| R Indirizzo di Studio   | Circ. n. 12<br>Somministrazione Farmaci a Scuola<br>Feedback registrato: PRESA VISIONE |             |         |
| 🖈 Articoli              |                                                                                        |             |         |
| 💕 Luoghi                |                                                                                        |             |         |
| 留 Servizi               |                                                                                        |             |         |
| 击 Strutture             |                                                                                        |             |         |
| PON                     |                                                                                        |             |         |
| ₽ Recent Post<br>Slider |                                                                                        |             |         |
| 9) Media                |                                                                                        |             |         |

Si avrà acesso a tutte le sezioni di configurazione.

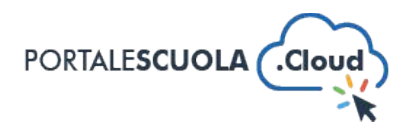

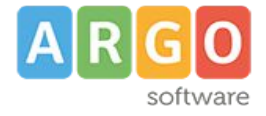

Fare click sul pulsante "Opzioni di base"

| Opzioni di base | Avvisi in Hom | е     | Home | Scuola |
|-----------------|---------------|-------|------|--------|
| Servizi esterni | Socialmedia   | Altro |      |        |

Nell'area sezione di base si potrà modificare l'intestazione della propria scuola e più precisamente:

- Tipologia
- Nome Scuola
- Città

| CONFIGURAZIONE SCUOI<br>Area di configurazione de | A<br>elle informazioni di base                        |
|---------------------------------------------------|-------------------------------------------------------|
| Tipologia *                                       | ISTITUTO COMPRENSIVO STATALE                          |
|                                                   | La Tipologia della scuola. Es: "Liceo Scienta estale" |
| Nome Scuola *                                     | "LUIGI PIRANDELLO"                                    |
|                                                   | # Nome della Scuola                                   |
| Città *                                           | GIANCALDO                                             |
|                                                   | La città dove risiede la Scuola                       |

Alla fine cliccare sul pulsante "Salva le modifiche"